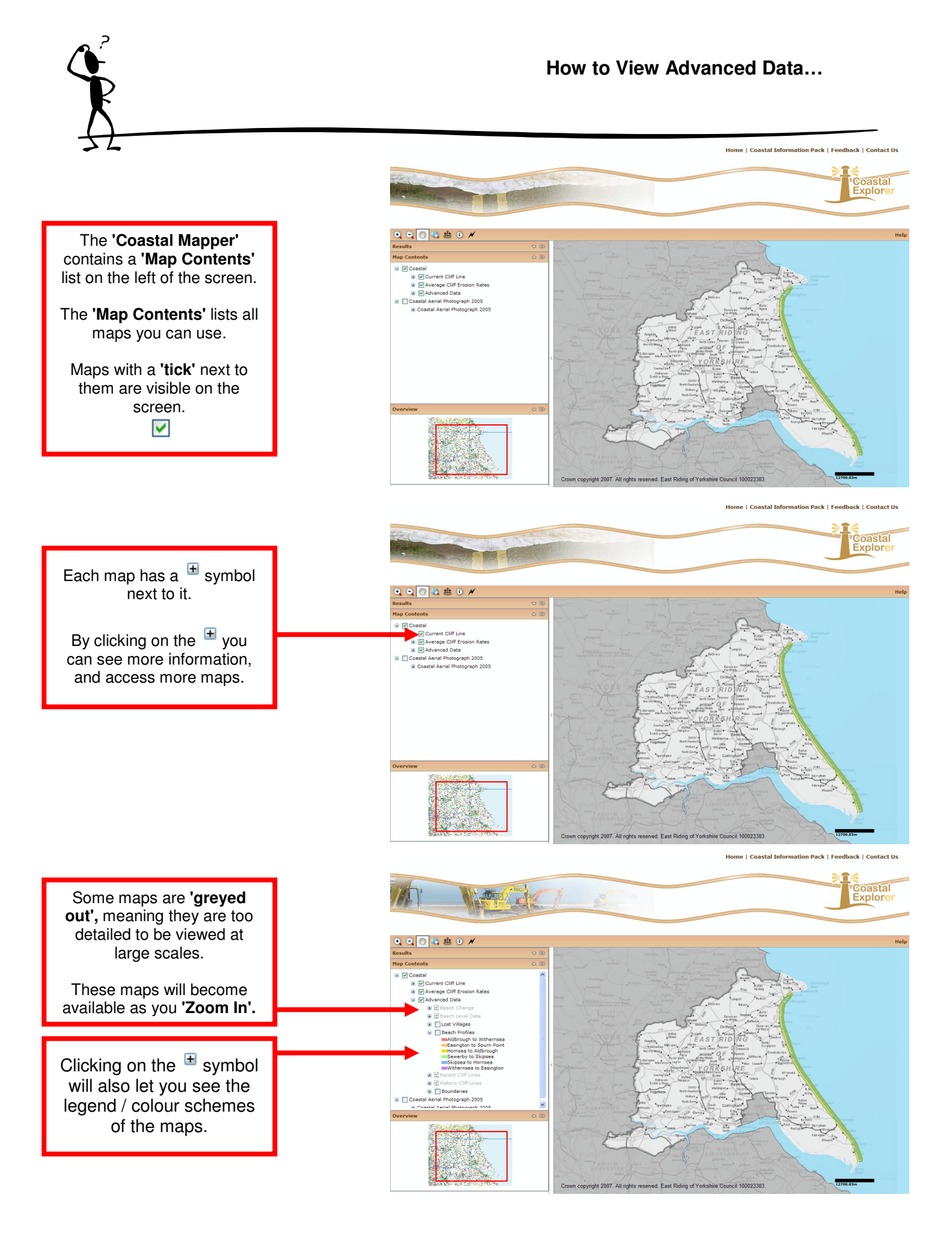

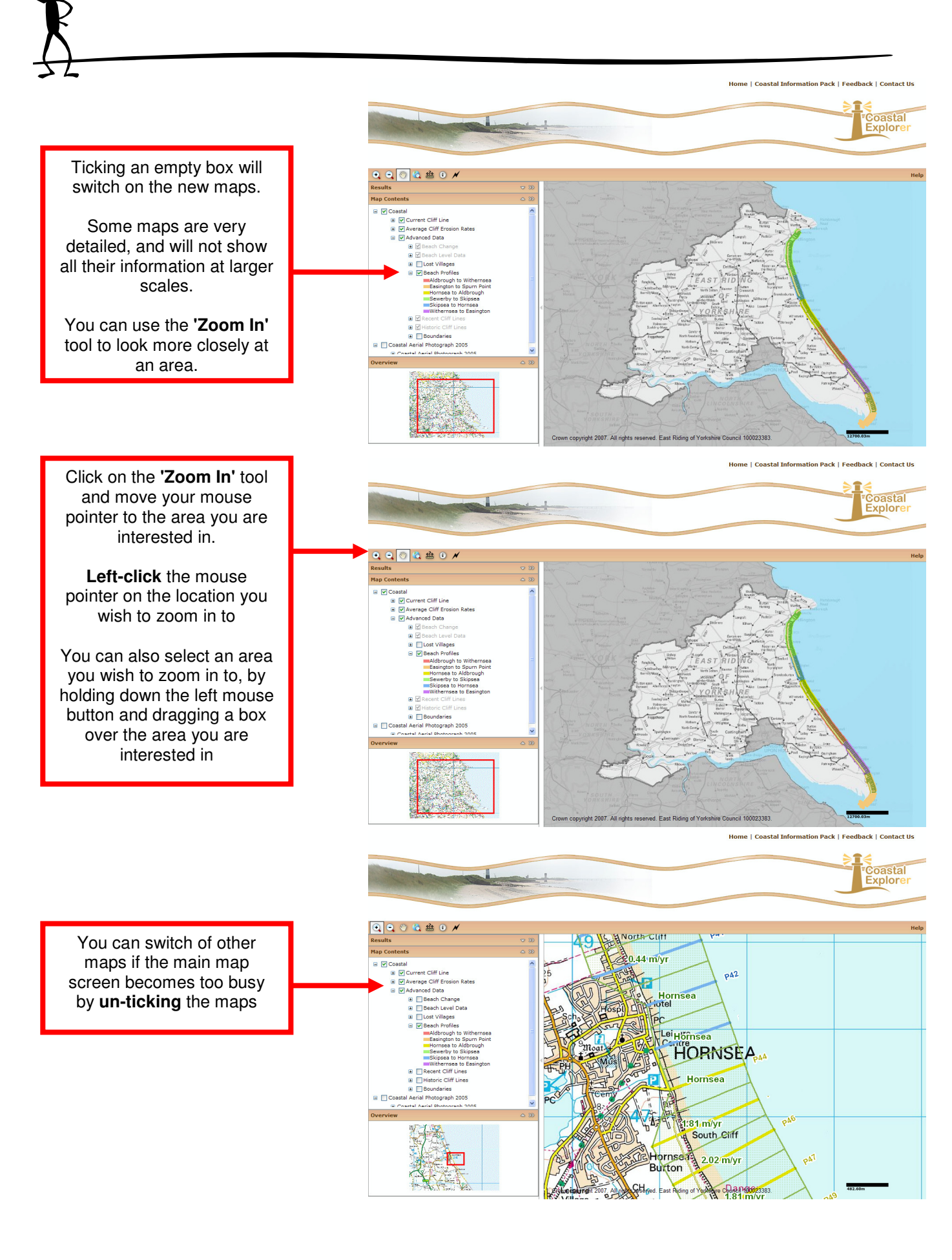

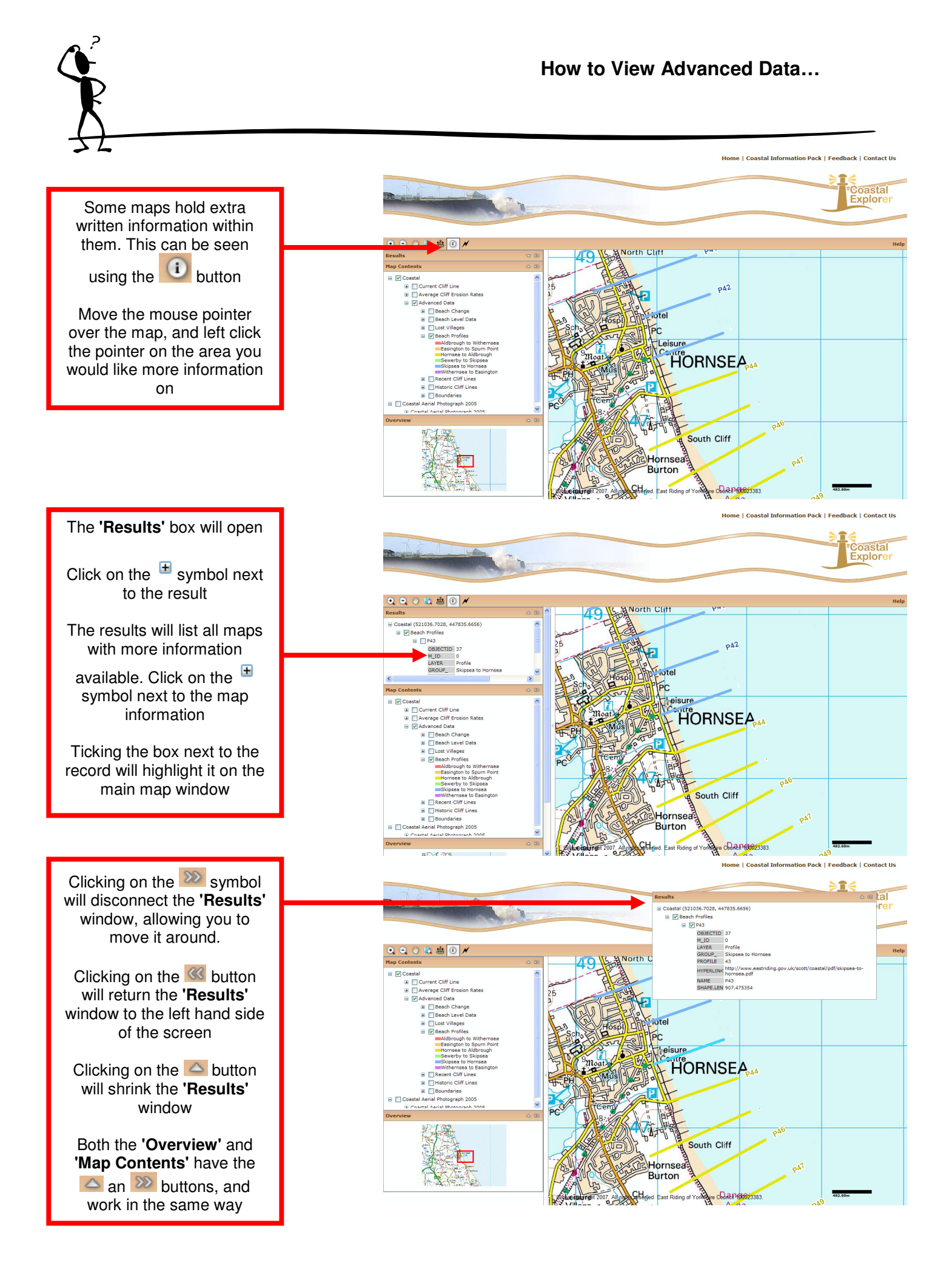

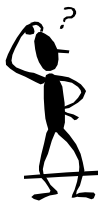

on the screen.

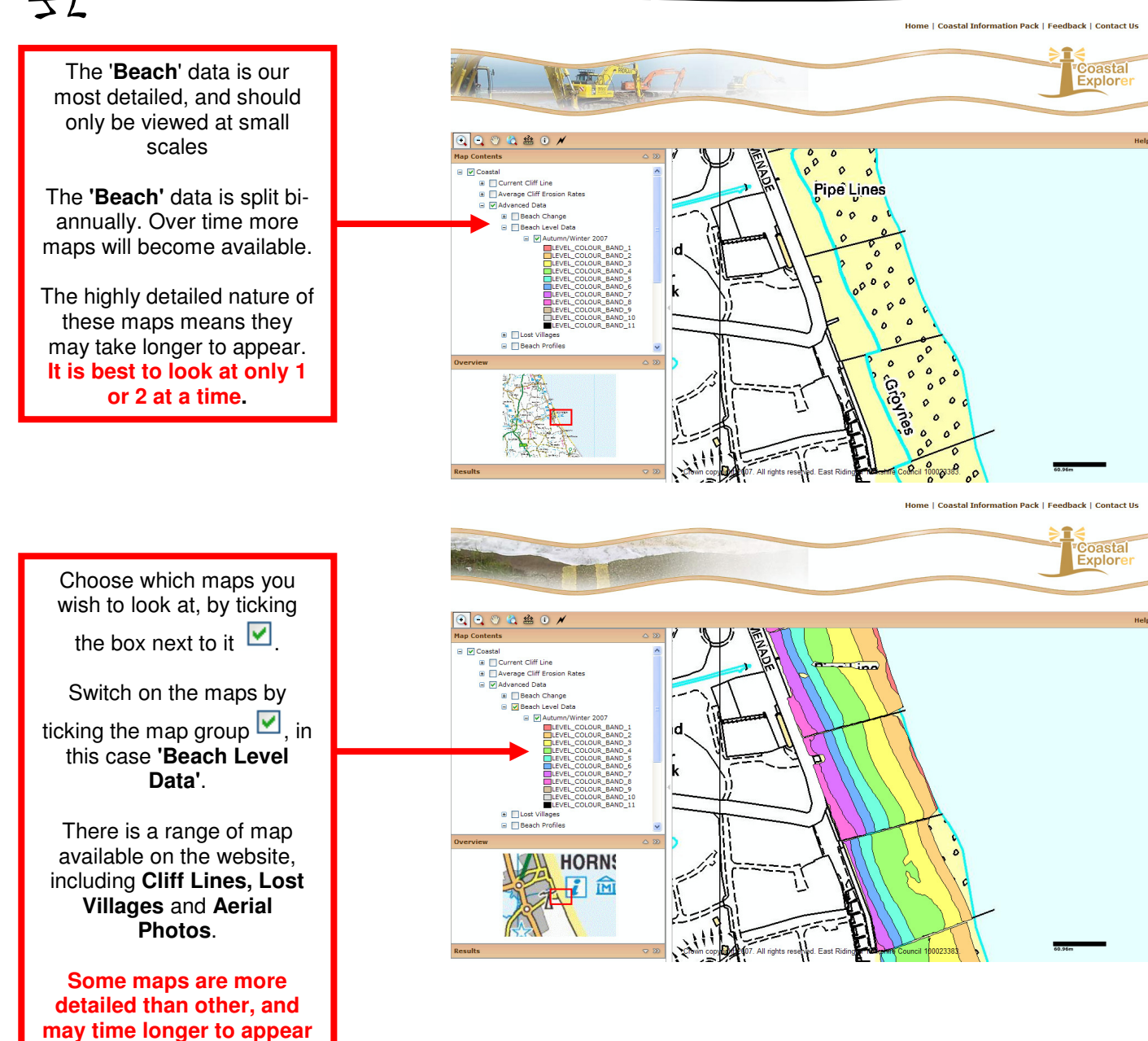